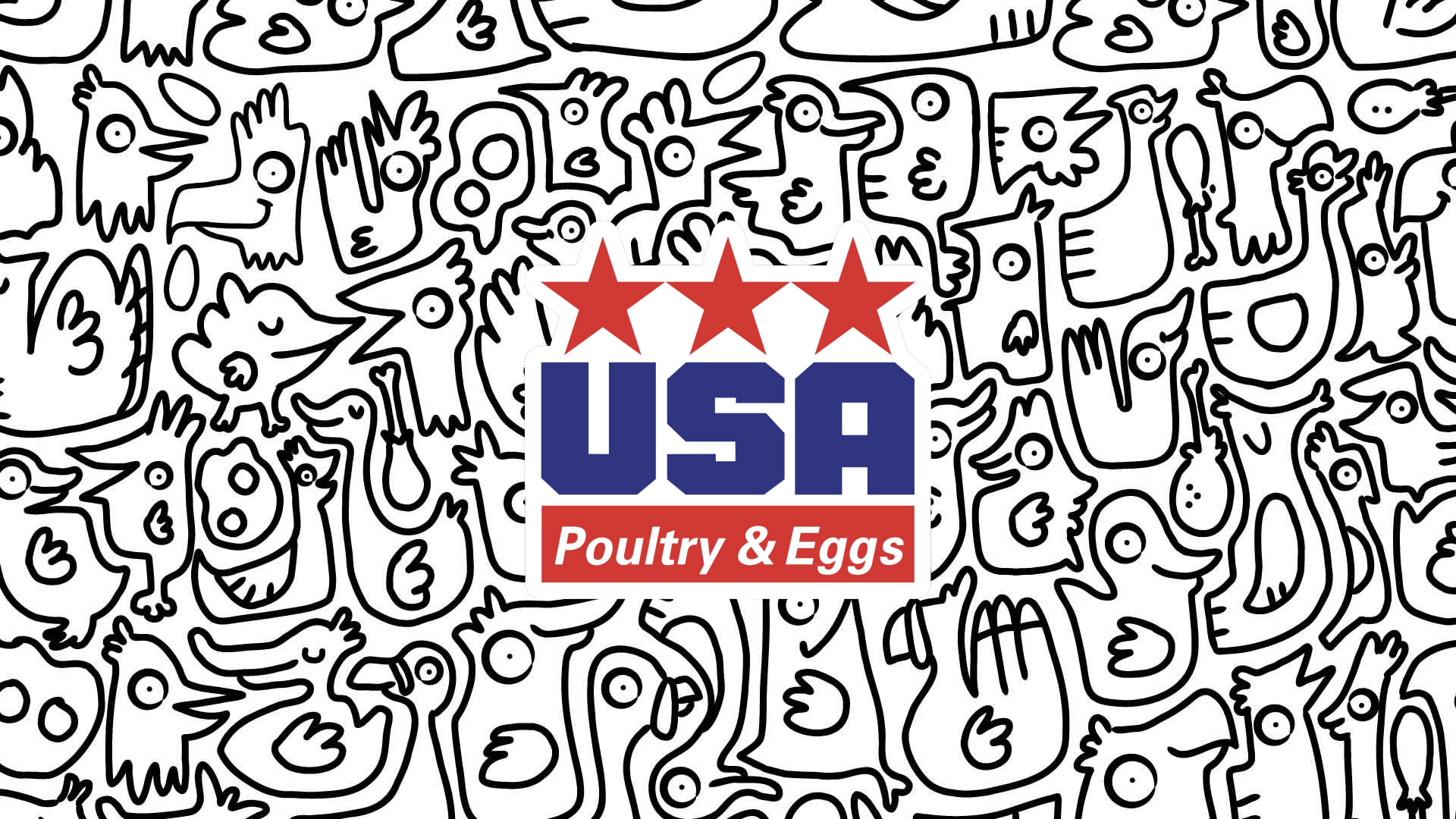

## MANUAL USAPEEC MÉXICO APLICACIÓN MÓVIL

Ę

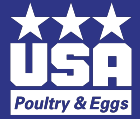

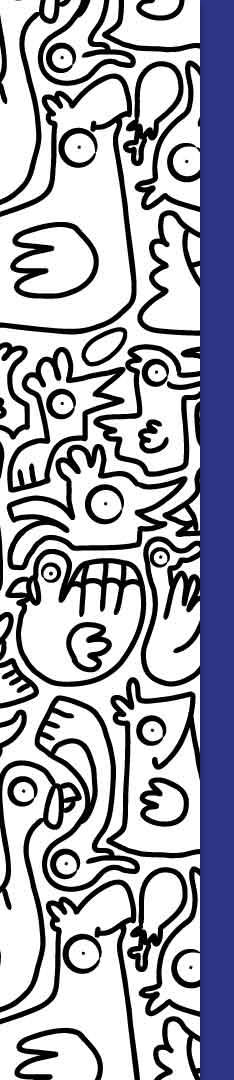

Este manual se ha creado con el objetivo de que cuentes con los **conocimientos necesarios** para poder **manejar fácilmente la aplicación móvil de USAPEEC México.** 

Dentro de este documento, podrás encontrar información útil para **aprender a utilizar o resolver dudas** de las diferentes **funcionalidades de la aplicación móvil.** 

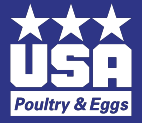

## MANUAL USAPEEC MÉXICO REGISTRO

Ę

1

 $\mathbf{\overline{O}}$ 

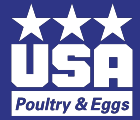

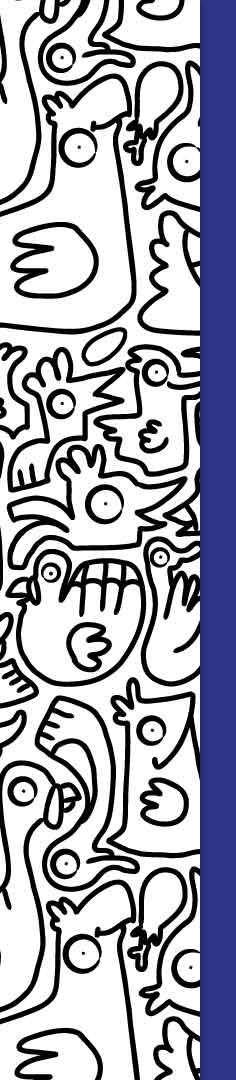

#### MANUAL USAPEEC MÉXICO REGISTRO

Al **descargar la app** (ya sea en Android o iOS) deberás **registrarte como usuario** de la aplicación móvil **USAPEEC México**.

- 1. Localiza en la pantalla principal el botón azul que dice: "Regístrate aquí".
- 2. Llena todos los campos con tu información de contacto.
- 3. Haz clic en el botón "Registrarme".

A partir de ese momento **ya podrás ingresar a la app con tu correo electrónico y contraseña**. Si deseas hacer cualquier edición a tu información de contacto e incluso subir una fotografía para tu perfil, lo puedes hacer desde el ícono de **"Mi perfil"**.

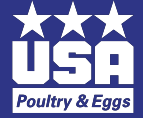

| Ind   | 53                                           |                                                               | من وع للله                   | 0   |
|-------|----------------------------------------------|---------------------------------------------------------------|------------------------------|-----|
|       |                                              | ~~~~~~~~~~~~~~~~~~~~~~~~~~~~~~~~~~~~~~                        | シーしうや                        |     |
| 3     | <u>√USB</u>                                  | ← <u>√USB</u>                                                 | ← <u>√_USB</u>               | 390 |
|       |                                              |                                                               | Ciudad de México             | 621 |
| 102   | Inicio de sesión                             | 2<br>Registro                                                 | dtona                        |     |
| ' 5   | Correo electrónico                           | Tr Julieta                                                    | 22 Marketing<br>22 Marketing |     |
| are   | C- Contraseña                                | <ul> <li>Tr Moreno</li> <li>✓ julieta@dtona.com.mx</li> </ul> | https://dtona.com.mx         | 5   |
| 2     | ¿No tienes cuenta?<br>Registrate aquí        | 5538995990                                                    | caracteres:                  |     |
| 35    | ¿Olvidaste tu contraseña?<br>Recupérala aquí | México                                                        | 3 Registrarme                |     |
| Tel & |                                              |                                                               |                              |     |

Localiza en la pantalla principal el botón azul que dice: "Regístrate aquí".

2 Llena todos los campos con tu información de contacto.

П

3 Haz clic en el botón "Registrarme".

Ę

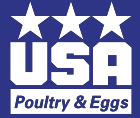

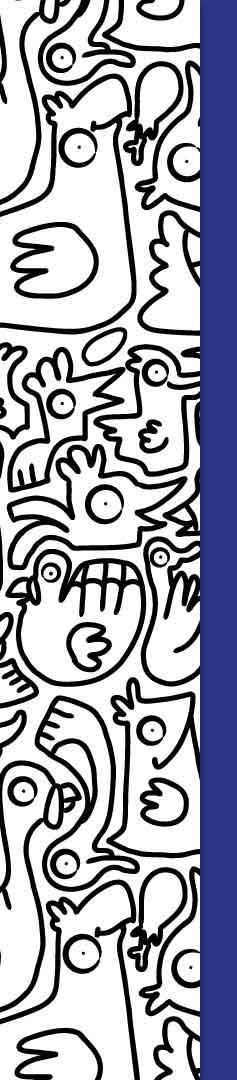

Ahora que ya estás registrado, para **iniciar sesión** lo único que tienes que hacer es:

- 1. Colocar tu correo electrónico.
- 2. Escribir tu **contraseña**.
- 3. Hacer clic en **"Inicia sesión"**.

¡Ya estás listo para navegar dentro de la aplicación!

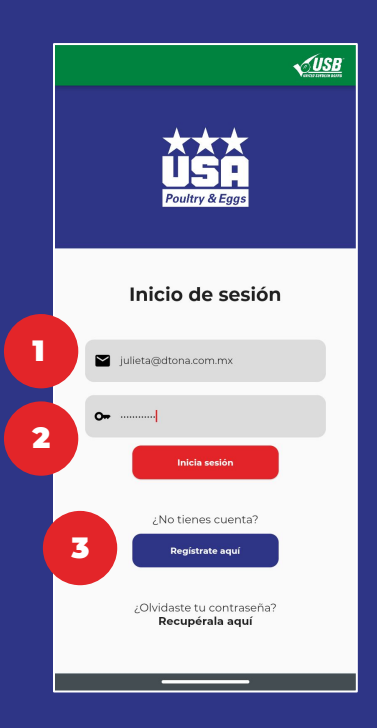

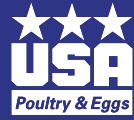

Ę

6

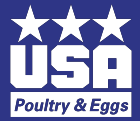

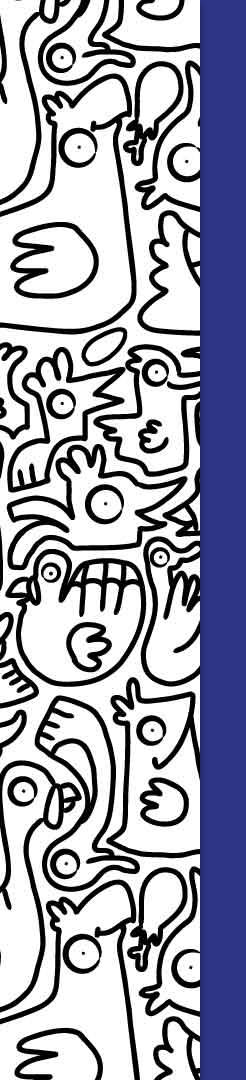

Si deseas **editar tu información de contacto** o **subir una fotografía para tu perfil**, lo puedes hacer desde el ícono de **"Mi perfil"**.

- 1. **Haz clic en "Mi perfil"**, que se encuentra ubicado en la esquina inferior derecha de tu aplicación.
- 2. Selecciona el botón azul de "Editar perfil".
- 3. En caso de requerirlo, **modifica tu información personal**.
- 4. Para **agregar o cambiar una fotografía de perfil,** selecciona el círculo azul que se encuentra arriba de tu nombre y te mostrará dos opciones. Elige una y realiza la acción correspondiente:
  - a. Tomar la fotografía con tu cámara en ese momento.
  - b. Subir la foto desde tu galería de imágenes.
- 5. Haz clic en "Actualizar mi perfil" y los cambios quedarán guardados.

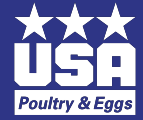

| J fr m     |                                                                                                    | 20000000000000000000000000000000000000                 |      |
|------------|----------------------------------------------------------------------------------------------------|--------------------------------------------------------|------|
| 3h         |                                                                                                    |                                                        | 3002 |
| 13         | Julieta Moreno<br>Mi información<br>Correo: julieta@dtona.com.mx<br>Teléfono: 4426054073<br>País: México | Julieta Moreno<br>Marketing<br>Tr Julieta<br>Tr Moreno |      |
| 025<br>025 | Estado: Querétaro<br>Comañía: dtona<br>Puor treMarketing<br>2<br>Editar perfil<br>Cerrar seaión          | julieta@dtona.com.mx                                   |      |
| BU         |                                                                                                    | ♥ Mexico<br>♥ Querétaro<br>■ ■ ■ ▲<br>Mi perfi         |      |

Haz clic en "Mi perfil", que se encuentra ubicado en la esquina inferior derecha de tu aplicación.

2 Da clic en el botón azul de **"Editar perfil"**.

П

3

En caso de requerirlo, **modifica tu información personal**.

| Shules<br>m |                                                                                           | 2000 - 200 - 200 - |      |
|-------------|-------------------------------------------------------------------------------------------|----------------------------------------------------------------------------------------------------|------|
| 24          | ← <u>VUSB</u>                                                                             | ← <u>√USB</u>                                                                                                    | 3005 |
| 73          | Julieta Moreno<br>Marketing                                                               | Julieta Moreno<br>Marketing<br>Tr Bulieta                                                                                                    |      |
|             | <ul> <li>Tr Moreno</li> <li>Iulieta@dtona.com.mx</li> <li>↓4426054073</li> </ul>          | Tr Moreno Julieta@dtona.com.mx                                                                                                    | 506  |
| G           | <ul> <li>México</li> <li>Querétaro</li> <li>E C</li> <li>E C</li> <li>Mi porfa</li> </ul> | a Comaras la foto de perfii?<br>a Coloria Calería b<br>E O Cámara E Alería b<br>Mi perfi                                                                                                    |      |

Para **agregar o cambiar una fotografía de perfil,** selecciona el círculo azul que se encuentra arriba de tu nombre y te mostrará dos opciones. Elige una y realiza la acción correspondiente:

- a. Tomar la fotografía con tu cámara en ese momento.
  - b. Subir la foto desde tu galería de imágenes.

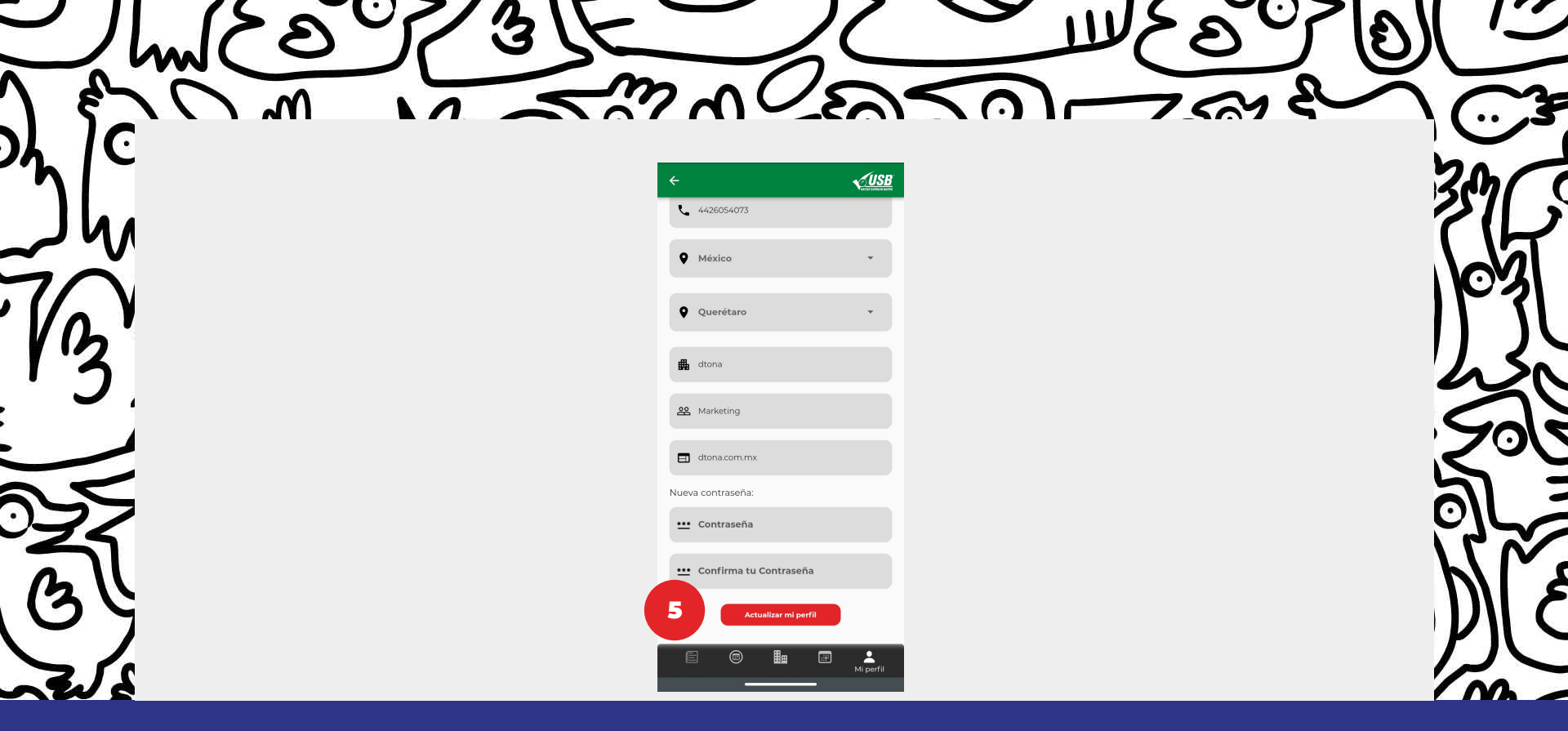

Haz clic en "Actualizar mi perfil" y los cambios quedarán guardados.

#### MANUAL USAPEEC MÉXICO RECUPERAR CONTRASEÑA

Ę

14

 $\mathbf{O}$ 

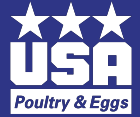

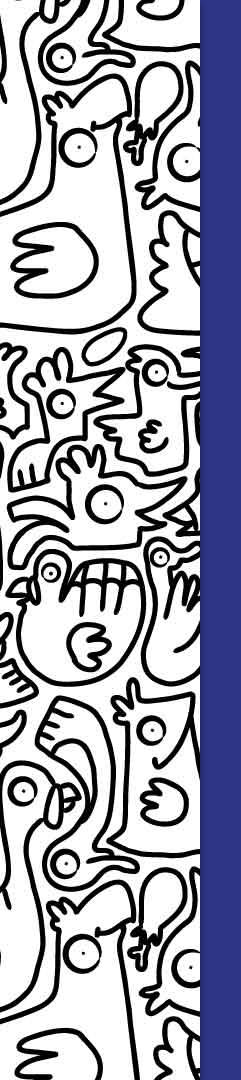

### MANUAL USAPEEC MÉXICO RECUPERAR CONTRASEÑA

En caso de que **no recuerdes tu contraseña**, sigue estos sencillos pasos para **recuperarla**.

- 1. Haz clic en **"Recupérala aquí"**.
- 2. Ingresa tu **correo electrónico**.
- 3. Selecciona **"Validar correo"**. En ese momento, se desplegará un aviso de que te ha sido enviado un correo electrónico.
- 4. **Revisa tu bandeja de entrada** y abre el correo de "USAPEEC México". Ahora, **haz clic en el botón "Restablecer contraseña"** que te llevará de nuevo a la aplicación móvil.
- 5. Ingresa y confirma tu contraseña nueva.
- 6. **Haz clic en "Restablecer contraseña"** y a partir de este momento, ya puedes ingresar a la app con tu nueva contraseña.

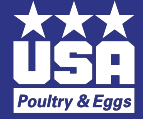

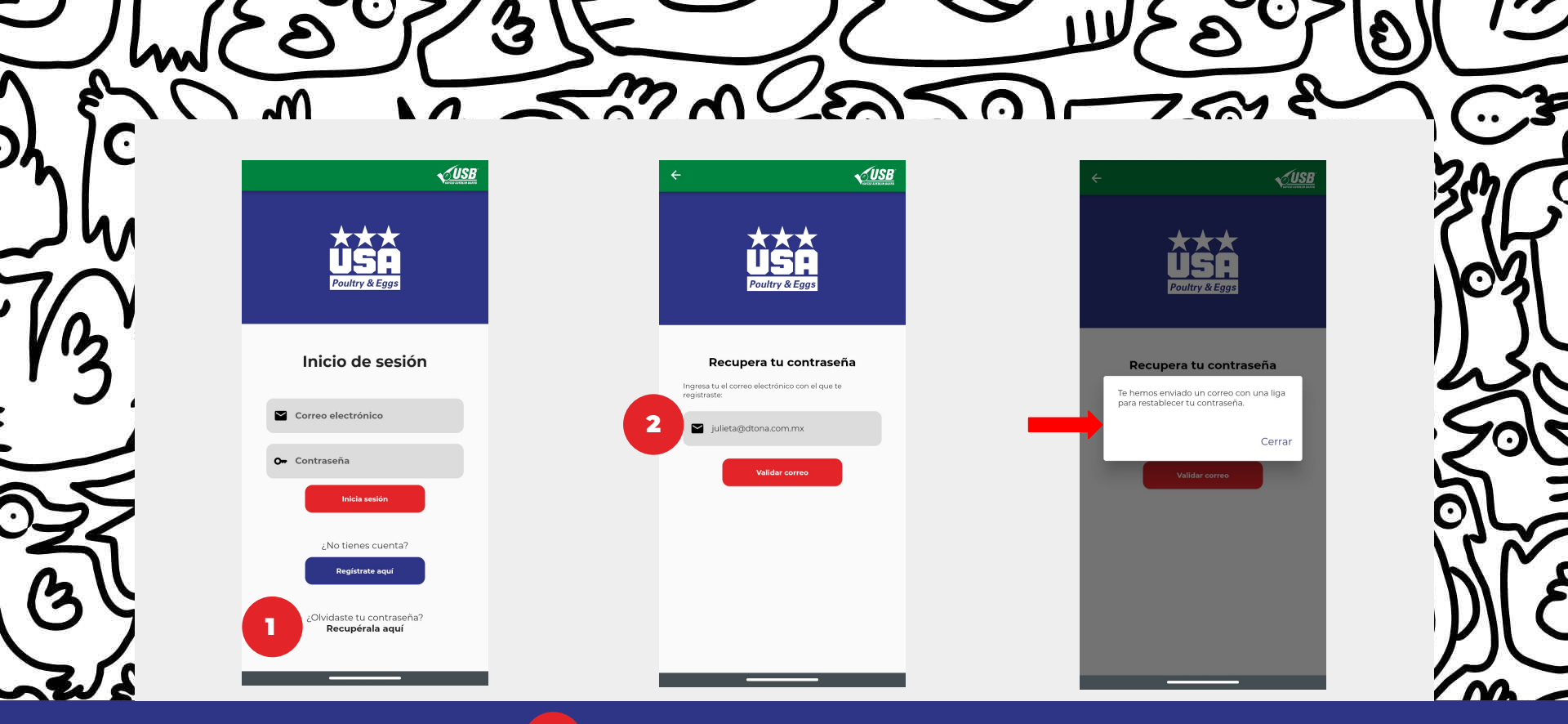

Haz clic en **"Recupérala aquí"**.

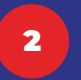

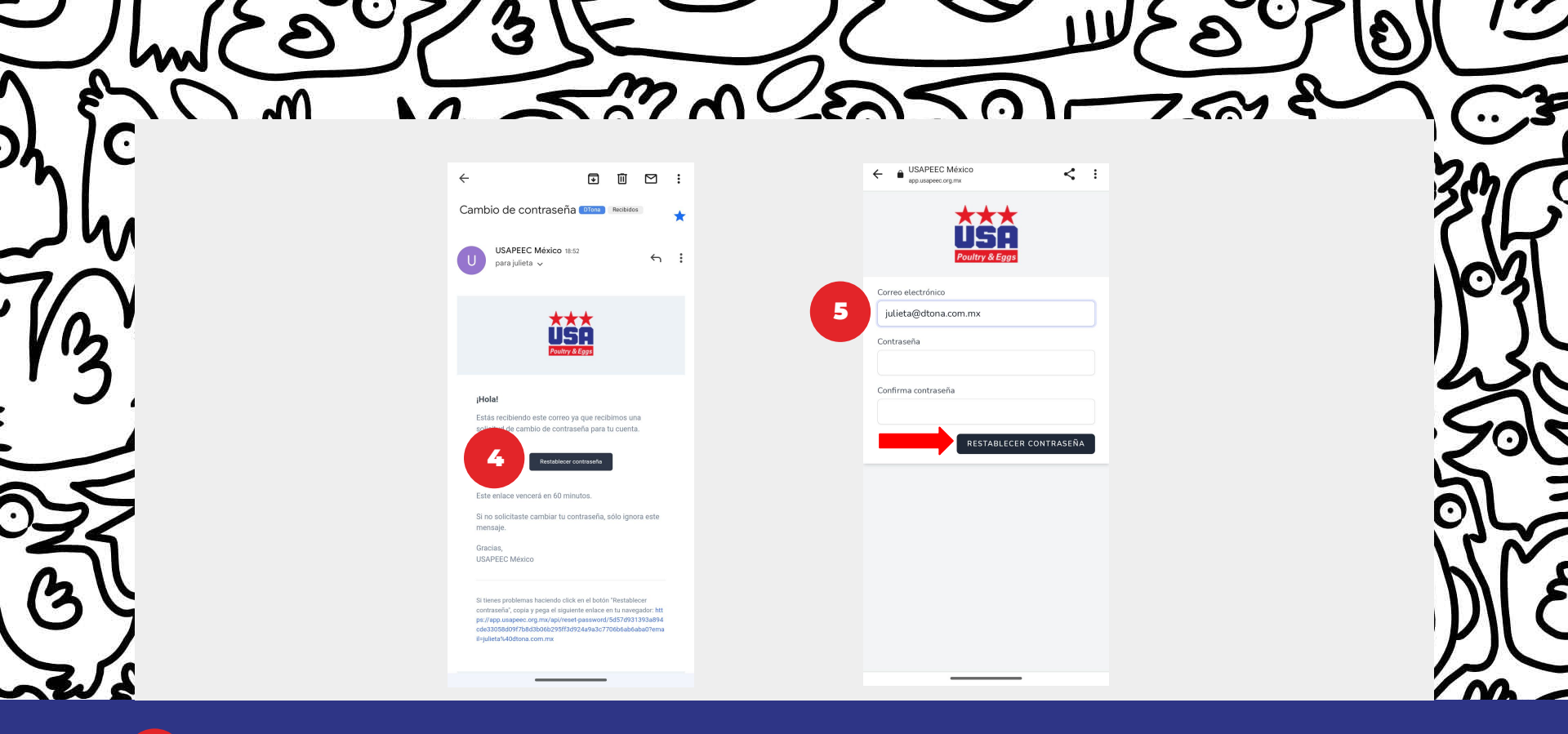

**Revisa tu bandeja de entrada** y abre el correo de "USAPEEC México". Ahora, **haz clic en el botón "Restablecer contraseña"** que te llevará de nuevo a la aplicación móvil.

5 Ingresa y confirma tu contraseña nueva.

## MANUAL USAPEEC MÉXICO CONTENIDO DE LA APLICACIÓN

Ę

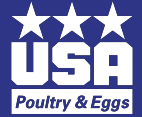

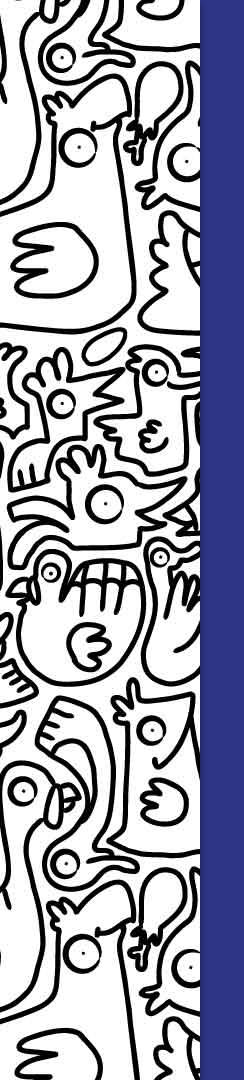

Esta aplicación tiene el objetivo de a**cercar a los miembros de USAPEEC México**; **crear una red de contactos** que les permita generar **oportunidades de negocio** y mantenerse informados de las noticias y eventos más relevantes relacionados con la **industria de la carne de ave y huevo.** 

Está diseñada para que los usuarios miembros de USAPEEC México cuenten con la mejor experiencia de navegación y sin complicaciones.

En esta app podrás encontrar **5 secciones**:

- 1. Noticias
- 2. Eventos
- 3. Directorio
- 4. Mis citas
- 5. Mi perfil

A continuación te describiremos cada una.

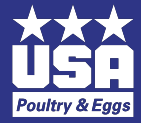

### MANUAL USAPEEC MÉXICO NOTICIAS

Ę

6

 $\mathbf{O}$ 

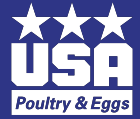

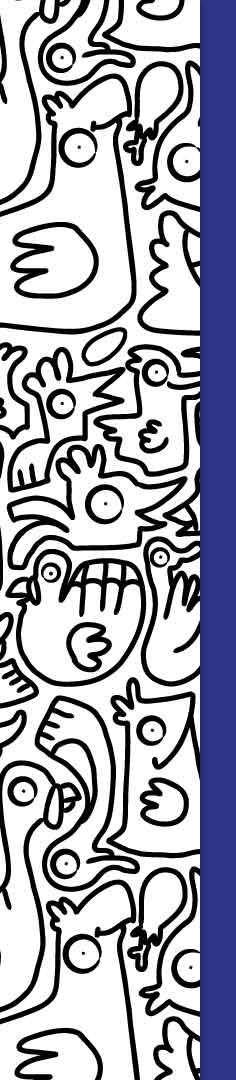

En esta sección encontrarás **información relacionada con la industria de la carne de ave y huevo**. Al iniciar sesión en la aplicación, automáticamente te llevará a la sección de noticias.

Lo único que debes hacer para consultarla es:

1. Hacer clic en **"Ir a la nota"** en la noticia de tu interés para que se despliegue toda la información.

Ahora ya sabes cómo **mantenerte informado de las noticias más relevantes de esta industria** que tanto nos interesa.

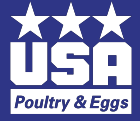

- marshar

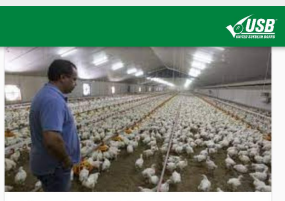

El precio del pollo ha aumentado más del 50% en todo México

Las familias mexicanas han sufrido la cuesta de enero, con el aumento de precios en

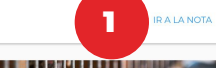

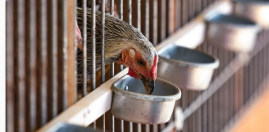

Agricultura, sector con pérdidas en el mercado laboral de Querétaro

agricultura, ganaderia, silvicultura, pesca y caz forman el único sector

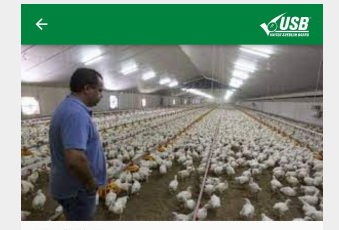

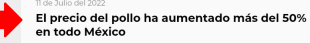

Las familias mexicanas han sufrido la cuesta de enero, con el aumento de precios en productos de la canasta básica. El precio del pollo es un ejemplo, pues tuvo su mayor alza en 18 meses.

De acuerdo con el índice Nacional de Precios al Consumidor (INPC) los precios del pollo se ubicaron en un nivel de 4.4 por ciento a tasa mensual durante el primer mes del año, dicho resultado es el más alto desde julio de 2020, cuando registró 56 por ciento.

Así, los costos del pollo acumulan tres meses consecutivos con tendencia alcista.

En su comparación anual, el precio del pollo se ubicó en 10.48 por ciento, la más alta desde agosto del 2021.

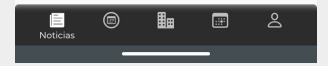

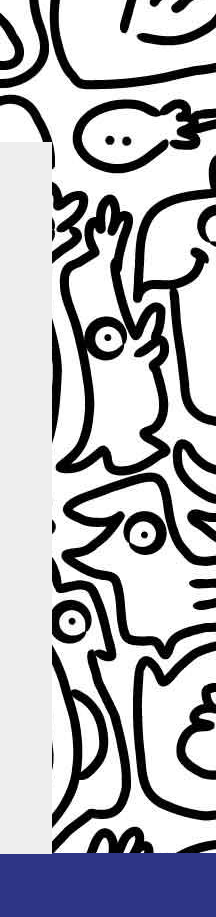

Haz clic en **"Ir a la nota"** en la noticia de tu interés.

## MANUAL USAPEEC MÉXICO EVENTOS

Ę

1

C

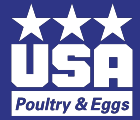

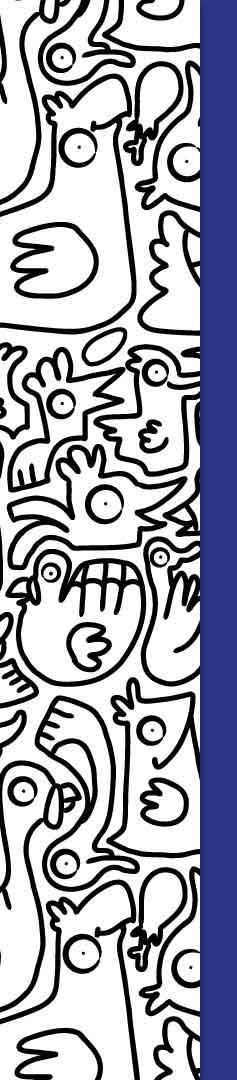

#### MANUAL USAPEEC MÉXICO EVENTOS

Aquí podrás encontrar los **eventos más importantes** relacionados con **la industria de la carne de ave y huevo**, organizados por **USAPEEC México**. A continuación te damos un breve recorrido por esta sección para que conozcas su funcionamiento.

- 1. **Dirígete a la sección de "Eventos"**. Aparecerán los próximos eventos con una pequeña descripción.
- 2. Para saber más, haz clic en "Ir al evento". Se desplegará la **información del lugar, fecha, modalidad del evento y lista de expositores**(a).
- 3. Si estás interesado en asistir, **haz clic en** el botón rojo **"Registrarme"**. Recibirás un aviso de confirmación de registro(b). Al aceptar, el botón de "Registrarme" cambiará a **"Tu código de acceso QR"**(c). Haz clic en este botón para consultar toda la información del evento e incluso para calificarlo.

Cada vez que confirmes tu asistencia a un evento, **quedará registrado en la sección de "Mis citas"**, dentro de la misma aplicación.

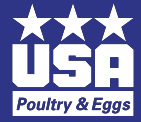

m n contro

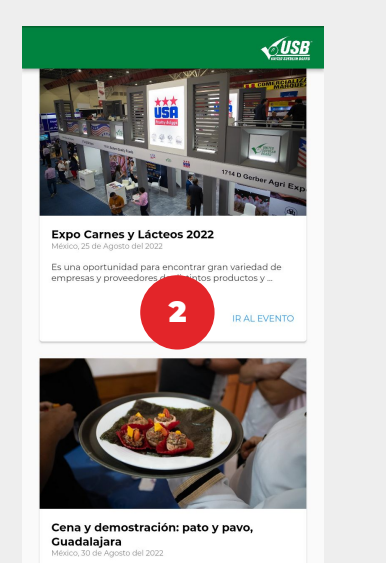

El Chef Chris Koetke mostrará cuáles son los beneficios y propiedades de la carne de pavo y pato, así como las...

.

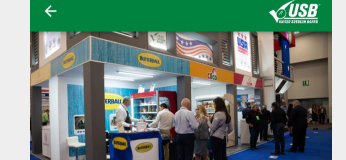

**Expo ANTAD & Alimentaria** 

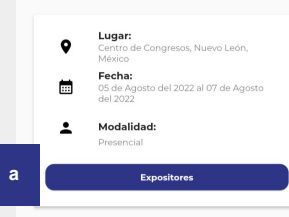

Es un espacio de gran importancia donde nuestros socios podrán llevar a cabo reuniones enfocadas a impulsar proyectos y encontrar oportunidades de negocios.

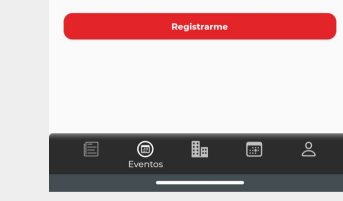

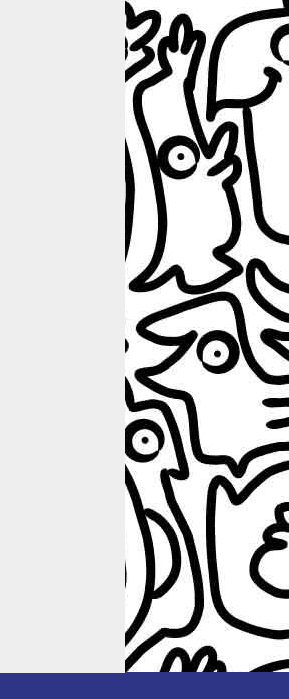

Dirígete a la sección de "Eventos". Aparecerán los próximos eventos con una pequeña descripción.

2 Haz clic en "Ir al evento". Se desplegará la información del lugar, fecha, modalidad del evento y lista de expositores(a).

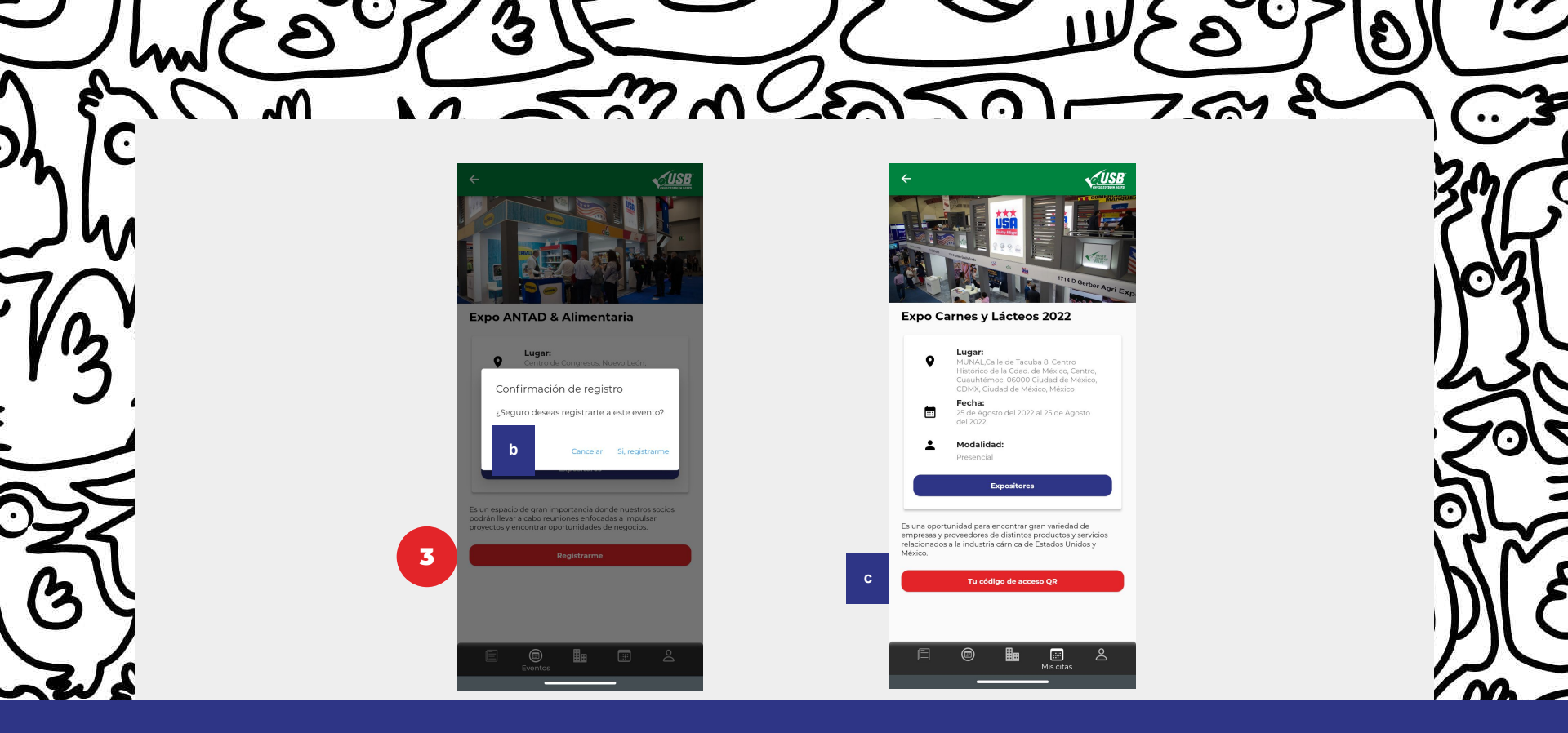

3 Si estás interesado en asistir, haz clic en el botón rojo "Registrarme". Recibirás un aviso de confirmación de registro(b). Al aceptar, el botón de "Registrarme" cambiará a "Tu código de acceso QR"(c). Haz clic en este botón para consultar toda la información del evento e incluso para calificarlo.

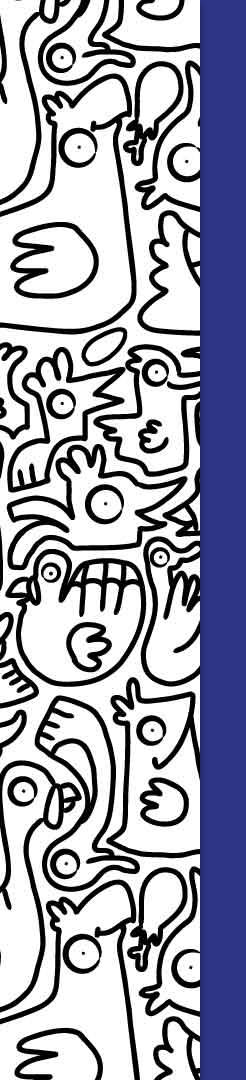

### MANUAL USAPEEC MÉXICO CALIFICACIÓN DEL EVENTO

Una vez que seleccionas el botón **"Tu código de acceso QR"**, se desplegará el código que **te dará acceso al evento** y toda **la información que necesitas saber al respecto**, misma que estará **disponible en todo momento en tu aplicación móvil**.

Asimismo, tendrás la oportunidad de **calificar el evento y proporcionar tu retroalimentación** a los organizadores.

- 1. Haz clic en el botón "Califica el evento".
- 2. Llena **la encuesta**.
- 3. Da clic en **"Enviar"**.

Es muy importante conocer tu opinión, por lo que te pedimos que no dejes de llenar las encuestas de cada evento.

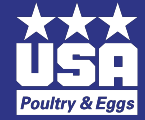

m m n U En To

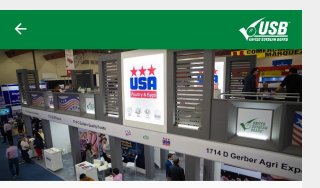

#### Expo Carnes y Lácteos 2022

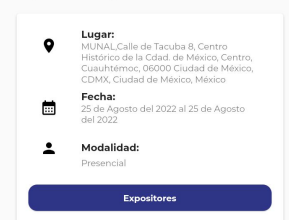

Es una oportunidad para encontrar gran variedad de empresas y proveedores de distintos productos y servicios relacionados a la industria cárnica de Estados Unidos v México.

Tu código de acceso QR

.....

8

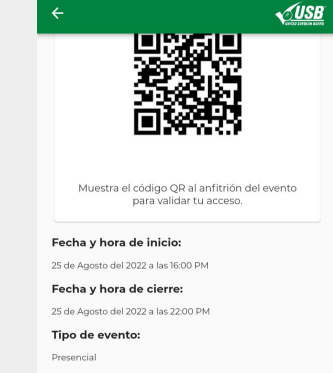

#### Instrucciones del evento:

Es una oportunidad para encontrar gran variedad de empresas y proveedores de distintos productos y servicios relacionados a la industria cárnica de Estados Unidos y México.

#### Información de apoyo: Dresscode: Casual

|   | Correo de apoyo:<br>cris@latitudcero.mx |    |               |     |   |  |
|---|-----------------------------------------|----|---------------|-----|---|--|
| 1 |                                         | Ca | lifica el eve | nto |   |  |
|   | <u>_</u>                                |    |               | _   | 0 |  |

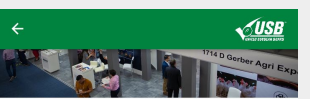

#### Expo Carnes v Lácteos 2022

Para nosotros es importante conocer tu opinión sobre el evento. Déjanos tus comentarios y califica tu experiencia en el evento:

|                 | 0.0/5.0  |     |    |  |  |
|-----------------|----------|-----|----|--|--|
| 1. Nombre y Cor | npañía   |     |    |  |  |
| Escribe tu r    | espuesta | aqı | лí |  |  |

2

2.- Correo electrónico

Escribe tu respuesta aquí

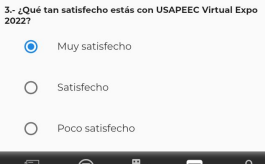

| Ē | •            | ▦    | III<br>Mis citas |  |
|---|--------------|------|------------------|--|
| 0 | Poco satisfe | echo |                  |  |
| 0 | Satisfecho   |      |                  |  |

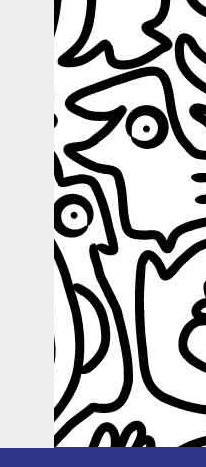

Haz clic en el botón "Califica el evento".

Llena la encuesta y una vez que termines, da clic en "Enviar".

Ę

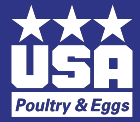

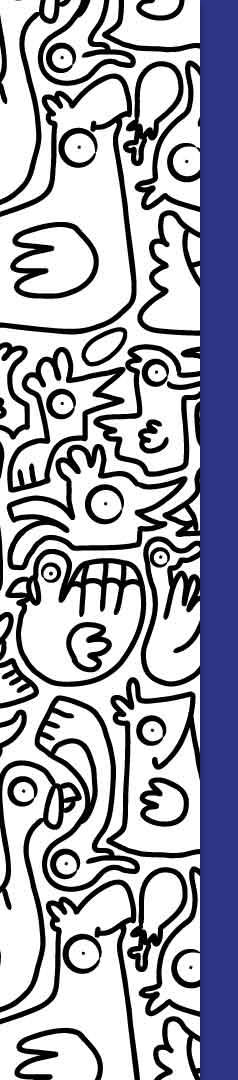

En este directorio encontrarás una **lista de empresas** que están **registradas en USAPEEC México**. Puedes ver todas en una misma sección o si estás interesado en revisar las compañías que están relacionadas con un producto en particular, dirígete al menú que se encuentra en la parte superior(a) y elige el te interese. **Ahí se desplegará una lista de empresas que importan, exportan, comercializan el producto**, etc.

Al hacer clic en aquella a la que te quieras acercar(b), podrás **consultar su información de contacto**(c) o su **lista de colaboradores**(d).

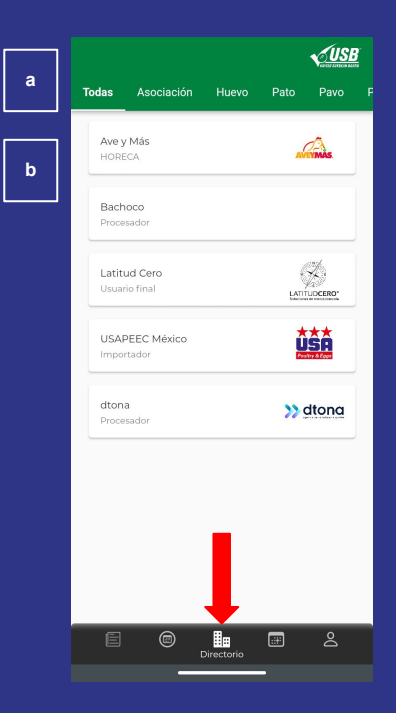

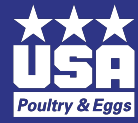

| Ind     | و من من                                                                         |                                                                                     | الرقع للا                                                                                                    |     |
|---------|---------------------------------------------------------------------------------|-------------------------------------------------------------------------------------|----------------------------------------------------------------------------------------------------|-----|
| on je   |                                                                                 |                                                                                     | < <u>(1158</u>                                                                                                    | 200 |
|         | Todas Asociación Huevo Pato Pavo Por<br>Latitud Cero<br>Asociación Latitud Cero |                                                                                     |                                                                                                    | 63  |
| 'l'3' - | USAPEEC Mexico                                                                  | C USAPEEC México                                                                    | Alma Lilia de Leon<br>director<br>Carlos Carcia<br>Consultor                                                                                                    |     |
|         |                                                                                 | 1-30 Ubicación Mixico, Nuevo León, Monterrey Correo eléctronico bolis@usapee.org.mx | Jaime Manuel González Elizondo<br>Consultor<br>Jenny Valadez<br>Consultora                                                                                                    | Sol |
|         |                                                                                 | Consejo de Exportadores de Carne de Ave y Huevo de los<br>Estados Unidos            | Liliana Solis<br>Cerente de Mercadotecnia         image: state of the state of the state of th |     |
| and a   | E © E L                                                                         | d Contactos                                                                         | Consultor<br>Consultor                                                                                                    | MC  |

c Aquí podrás consultar su información de contacto

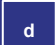

En este botón puedes ver la lista de colaboradores de la empresa que elegiste.

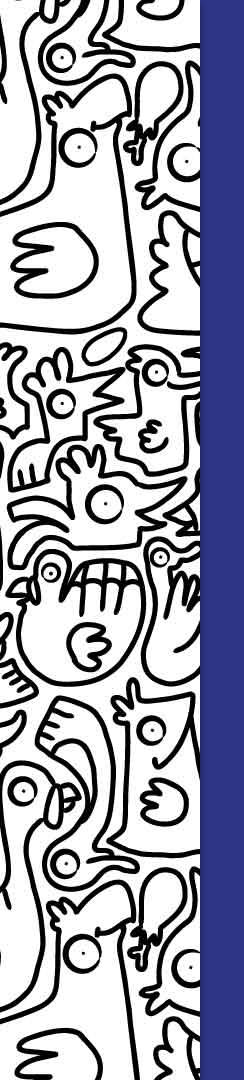

En cada una de las empresas que están registradas en **USAPEEC México** y que se encuentran en el directorio, hay una lista de "Contactos"(a) a quienes **es posible solicitar una cita** si así lo deseas.

- 1. Haz clic en "Contactos", dentro de la empresa en la que tienes interés de acercarte.
- 2. Se desplegará una **lista de colaboradores** que están registrados en la app de USAPEEC Móvil. **Elige a la persona a quien desees solicitar una cita**.
- 3. Al desplegarse su información de contacto, encontrarás un botón rojo **"Solicitar cita"**. Selecciónalo.
- 4. Llena los campos con la información de la cita.
- 5. Haz clic en **"Enviar solicitud"**.

En ese momento, llegará a su aplicación móvil una notificación de que alguien le solicitó una cita.

Cabe mencionar que debido a la configuración de la aplicación, **no es posible enviar más de una solicitud de cita a una misma persona** si la primera reunión no se ha llevado a cabo, por ejemplo: si se tiene una cita a las 11:00 hrs. y se desea hacer otra con la misma persona pero en otra fecha, no es posible sino hasta después de las 11:30 hrs.

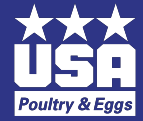

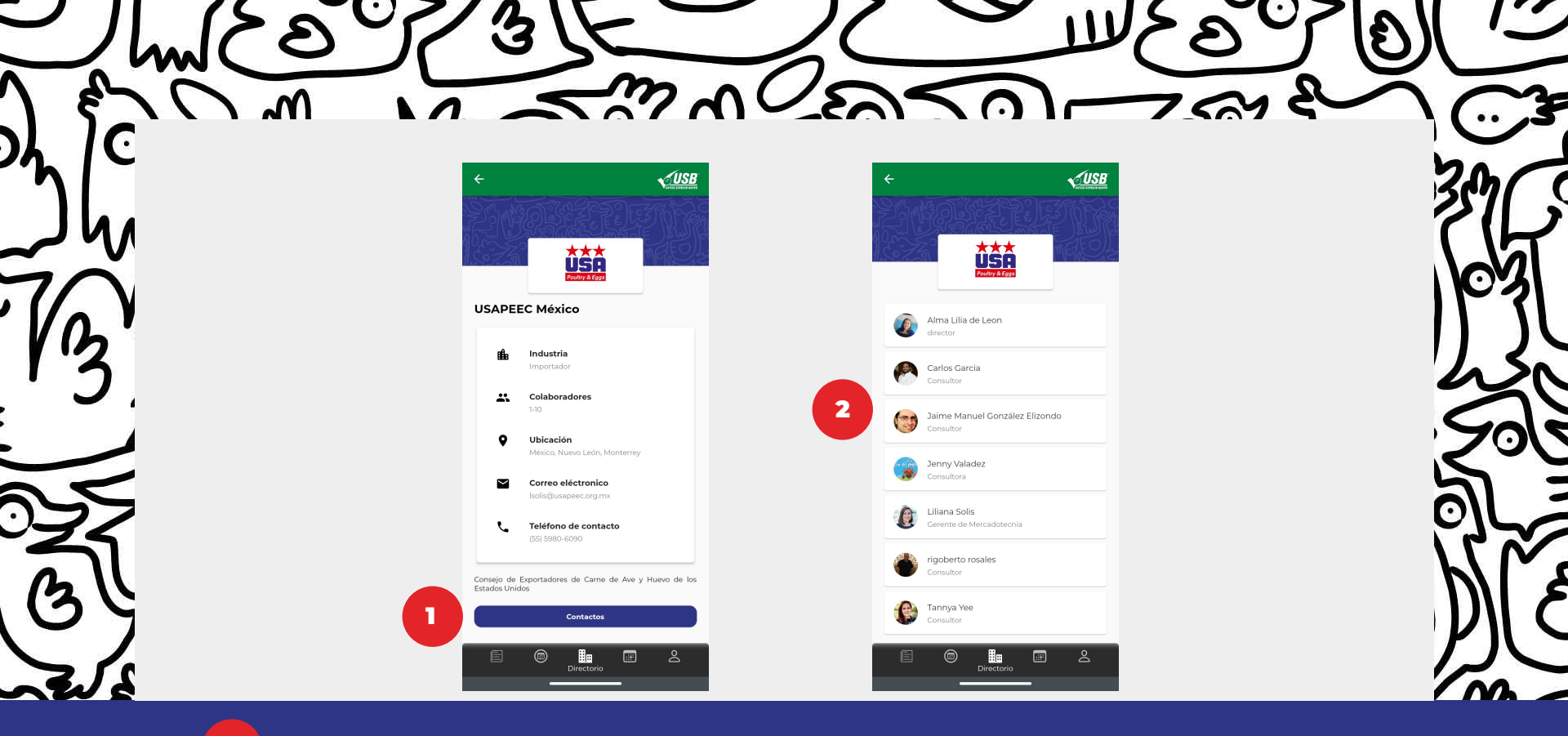

Haz clic en "Contactos", dentro de la empresa en la que tienes interés de acercarte.

П

2

Se desplegará una **lista de colaboradores** que están registrados en la app de USAPEEC Móvil. **Elige a la persona a quien desees solicitar una cita**.

| Je m       | 3                                                                                            |                                                                    |     |
|------------|----------------------------------------------------------------------------------------------|--------------------------------------------------------------------|-----|
|            |                                                                                              |                                                                    | 39  |
| TB         | Jaime Manuel González Elizondo<br>Consultor                                                  | Jaime Manuel González Elizondo<br>Consultar                        |     |
|            | <ul> <li>jaimegzzelizondo@gmail.com</li> <li>81 2512 0153</li> <li>USAPEEC México</li> </ul> | <ul> <li>Tr Motivo</li> <li>₩ 1/8/2022</li> <li>9:00 AM</li> </ul> | 201 |
| Dest<br>al | Solicitar cita                                                                               | Lugar  Notas o comentarios  Enviar solicitud                       |     |
|            | E © E A                                                                                      | E Directorio                                                       |     |

Al desplegarse su información de contacto, encontrarás el botón rojo **"Solicitar cita"**. Selecciónalo.

3

**Llena los campos** con la información de la cita y haz clic en **"Enviar solicitud"**.

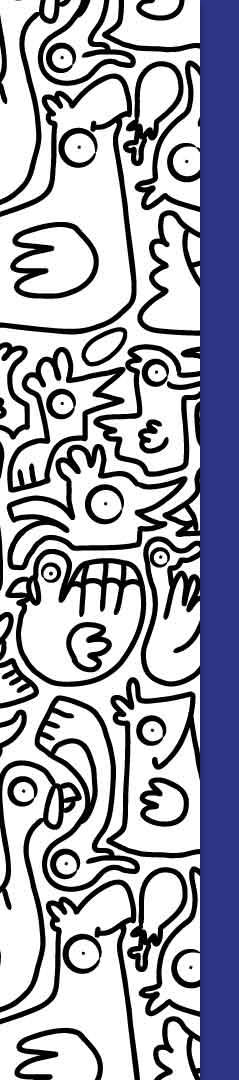

Una vez que has solicitado una cita a cualquier miembro de la aplicación de USAPEEC México, ésta quedará registrada(a) en la sección de "Mis citas" (tanto para el emisor como para el receptor), que se encuentra en el menú de la parte inferior de tu app.

En "Mis citas", podrás ver si la reunión está pendiente de confirmación o ya está confirmada.

Asimismo, en esta sección también **quedarán** registrados los eventos en los que confirmaste tu asistencia(b).

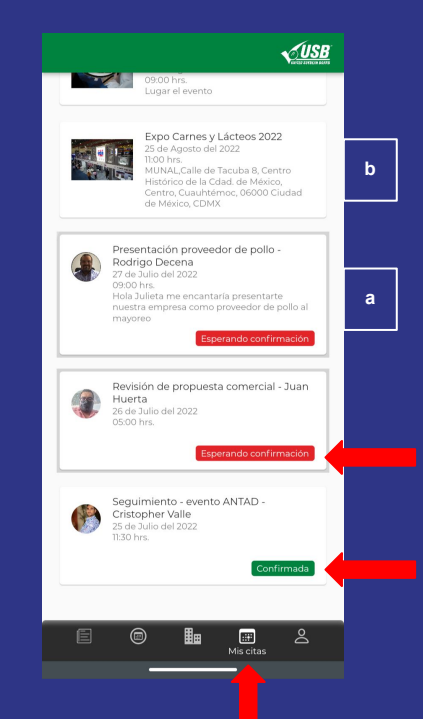

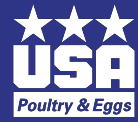

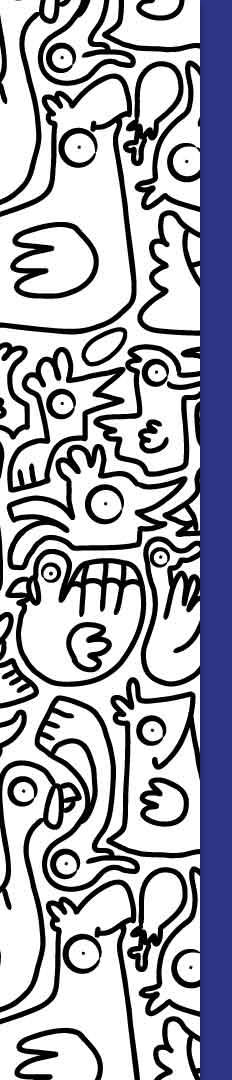

Si eres **el receptor de la solicitud de reunión**, ésta también **quedará registrada en la sección "Mis citas"** y aparecerá con el status: "Esperando confirmación".

Para confirmar o cancelar una cita, sigue los siguientes pasos:

- 1. Haz clic en la **nueva cita**.
- 2. Selecciona el botón azul "Confirmar cita" o "Cancelar cita", según sea el caso.

En ese momento, **el emisor de la solicitud recibirá la notificación** de que la aceptaste o cancelaste la cita y así quedará registrada en "Mis citas".

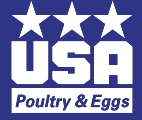

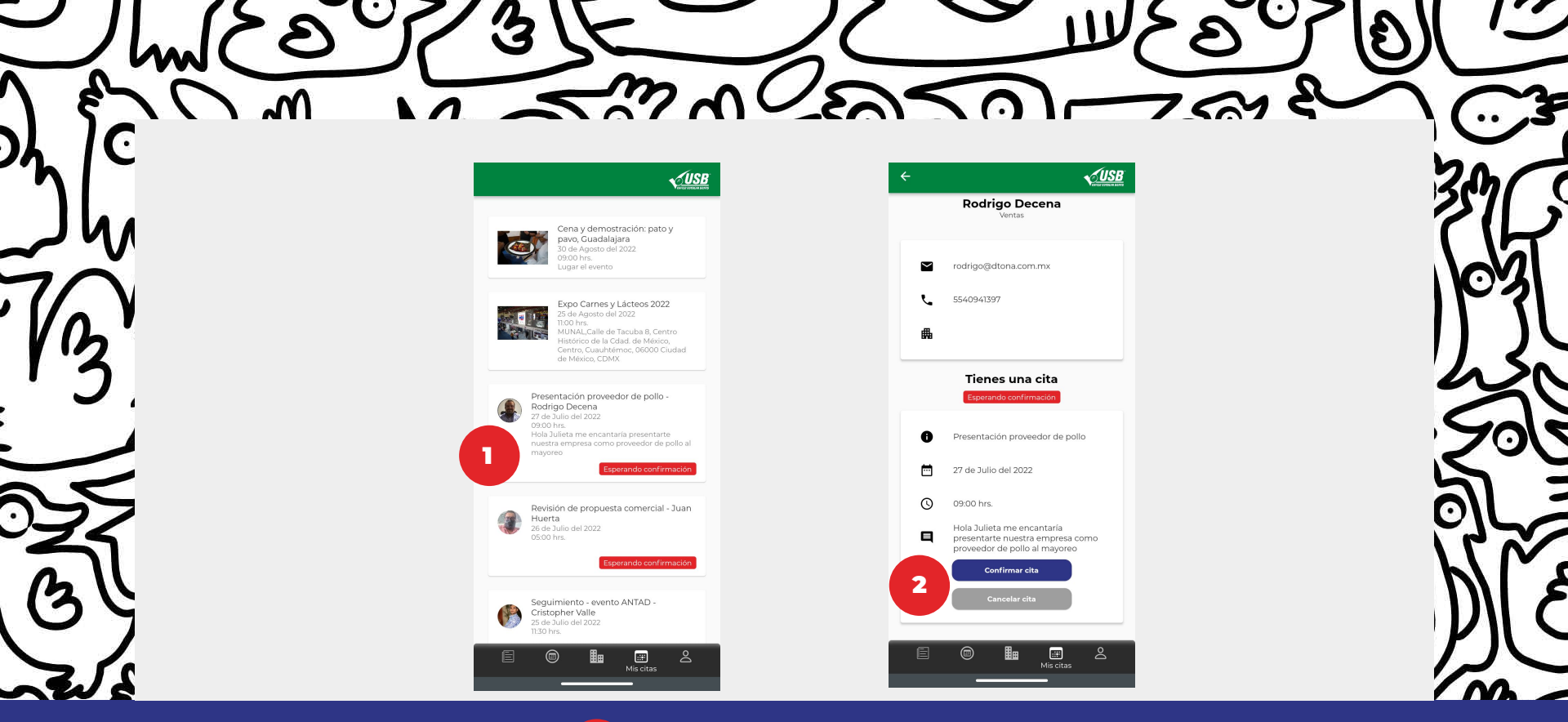

Haz clic en la nueva cita.

П

2 Selecciona el botón azul "Confirmar cita" o "Cancelar cita", según sea el caso.

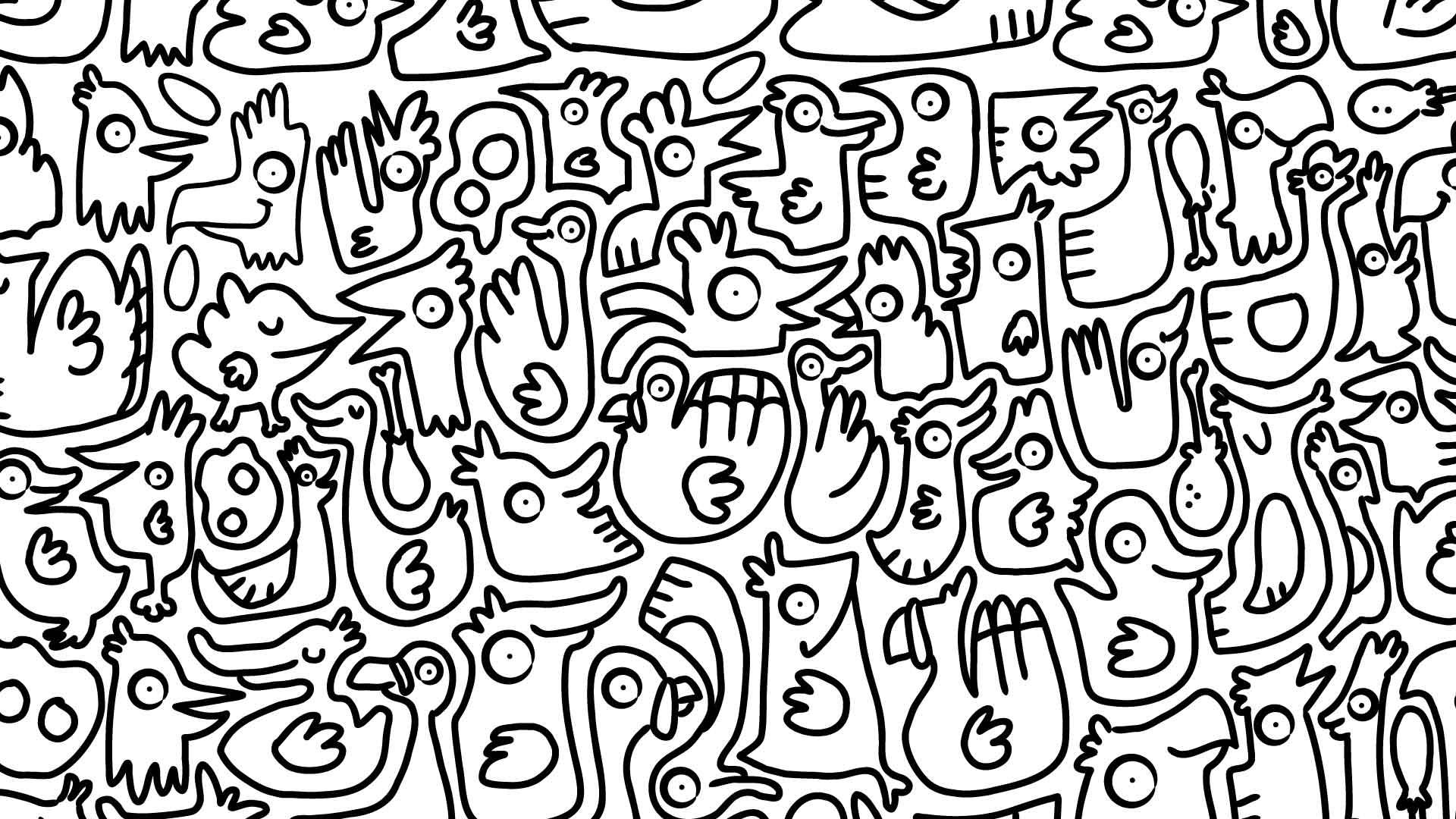